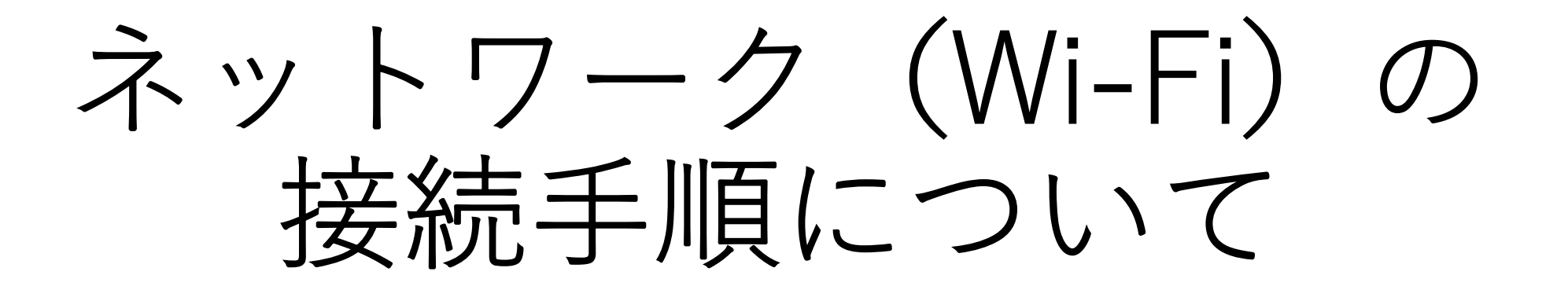

亀岡市みらい教育リサーチセンター

5:57 8月21日(土)

21%

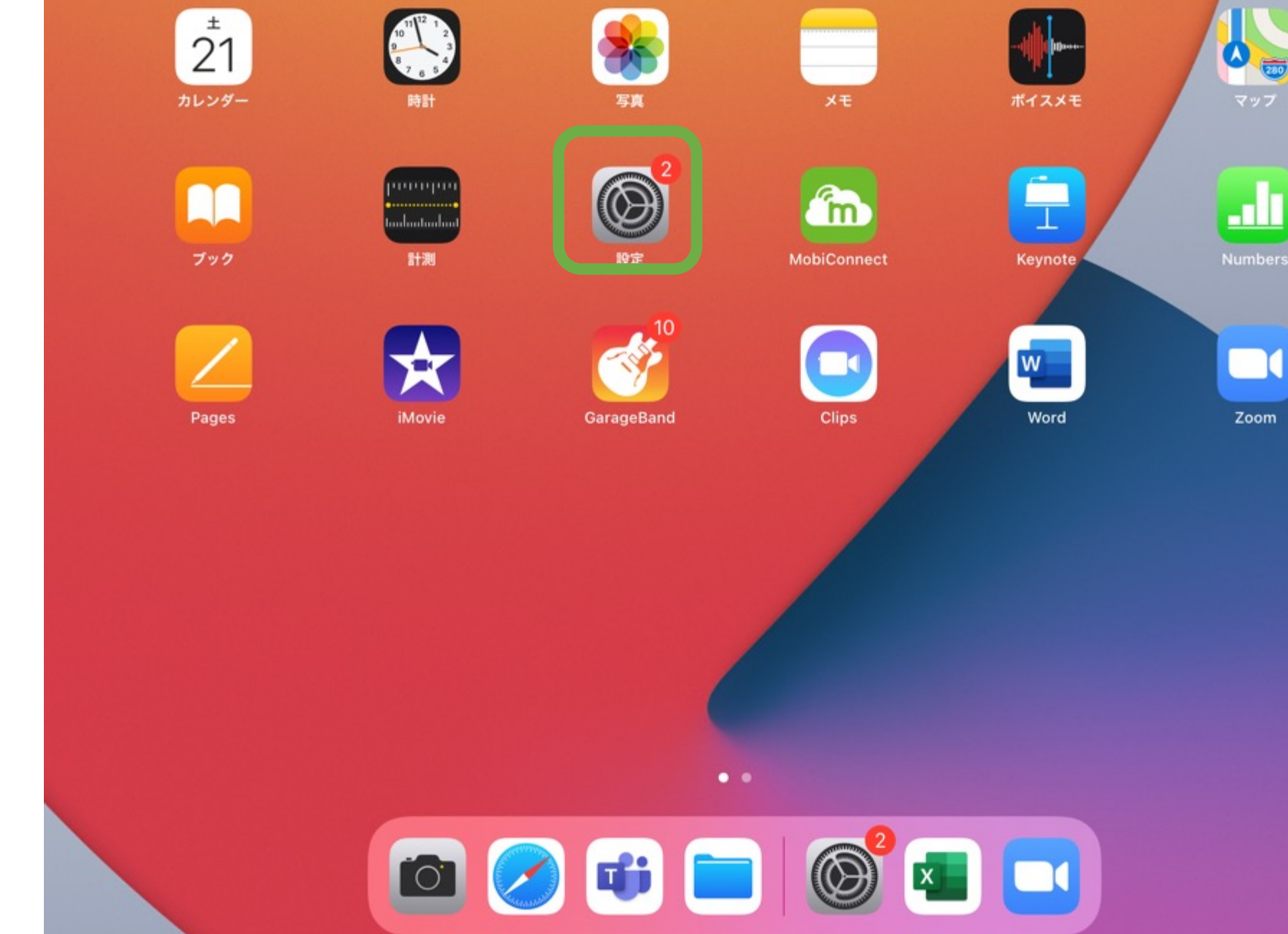

① 「設定」を おします。

## 設定

このiPadは亀岡市教育委員会によって監理/管理されて います。 デバイスの監理に関する詳しい情報...

> iPadにサインイン iCloud、App Storeおよびその他を設…

# ② 「Wi-Fi」 をおします。

| iPadの設定を完了する | •   |
|--------------|-----|
| ▶ 機内モード      |     |
| ᅙ Wi-Fi      | 未接続 |
| * Bluetooth  | オン  |
|              |     |

| C           | 通知       |
|-------------|----------|
| <b>(</b> 1) | サウンド     |
| C           | おやすみモード  |
| I           | スクリーンタイム |
|             |          |

| Ø | 一般         | 0 |
|---|------------|---|
|   | コントロールセンター |   |

# 情報 > ソフトウェア・アップデート 1 > AirDrop > AirPlayとHandoff > ピクチャ・イン・ピクチャ >

一般

| iPadストレージ      | > |
|----------------|---|
| Appのバックグラウンド更新 | > |
|                |   |

| 日付と時刻 | > |
|-------|---|
| キーボード | > |
| フォント  | > |
| 言語と地域 | > |
| 辞書    | > |
|       |   |

VPN

### このiPadは亀岡市教育委員会によって監理/管理されて います。 デバイスの監理に関する詳しい情報...

設定

iPadにサインイン iCloud、App Storeおよびその他を設…

③ 表示された ご家庭の Wi-Fiの ネットワー ク名す。

表示されない場合は 「その他」を押して、 ネットワーク名とパ スワードを入力して ください。

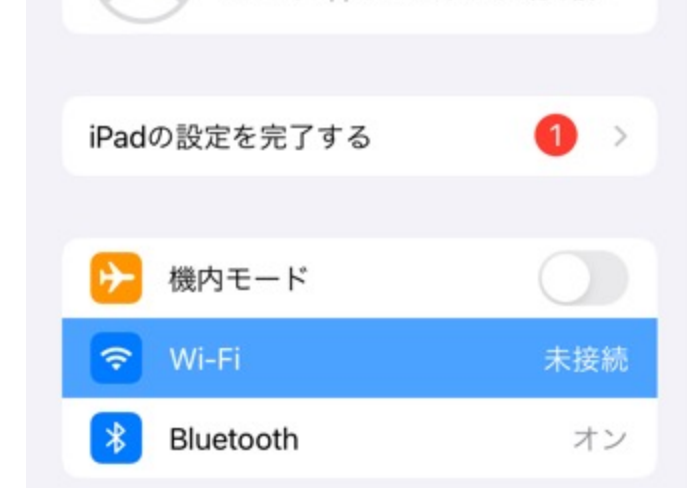

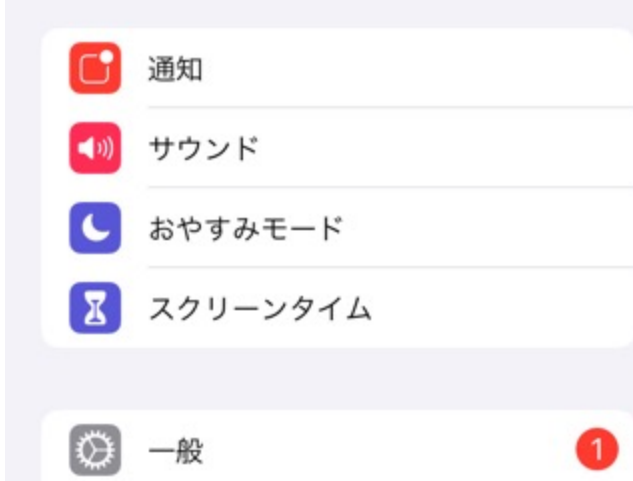

コントロールセンター

8

| Wi-Fi     |       |                    |
|-----------|-------|--------------------|
| ネットワーク 👌  |       |                    |
| ferc04-1  |       | a 🗢 i              |
| ferc_01-1 |       | ê 🗢 🚺              |
| ferc_03   | ,<br> | ₽ <del>?</del> (j) |
| frec_02   |       | ê 🗢 🚺              |
| その他       |       |                    |
|           |       |                    |

Wi-Fi

#### 接続したことのあるネットワークに自動的に接続します。接続したことのあるネットワークが見つからない場合は、 接続可能なネットワークをお知らせします。

#### インターネット共有へ自動接続

接続を確認

接続を確認 >

通知 >

Wi-Fiネットワークが使用できないとき、このデバイスの近くにあるインターネット共有スポットを自動的に検出す ることを許可します。 16:03 8月21日(土) 20% 設定 Wi-Fi このiPadは亀岡市教育委員会によって監理 "frec\_02"のパスワードを入力してください います。デバイスの監理に関する詳しい情 パスワードを入力 接続 キャンセル € ? (i) iPadにサインイン iCloud、App Storeおよびそ パスワード 🔒 🗢 i iPadの設定を完了する € ? (i) 機内モード € ? (i) Ŷ \* Bluetooth 通知 > 通知 あるネットワークが見つからない場合は、 サウンド **(**1) 接続を確認 > おやすみモード 6 ターネット共有スポットを自動的に検出す スクリーンタイム I  $\odot$ 一般 1

④ パスワード を入力し、 「接続」を おします。

手順は以上 です。

8

コントロールセンター

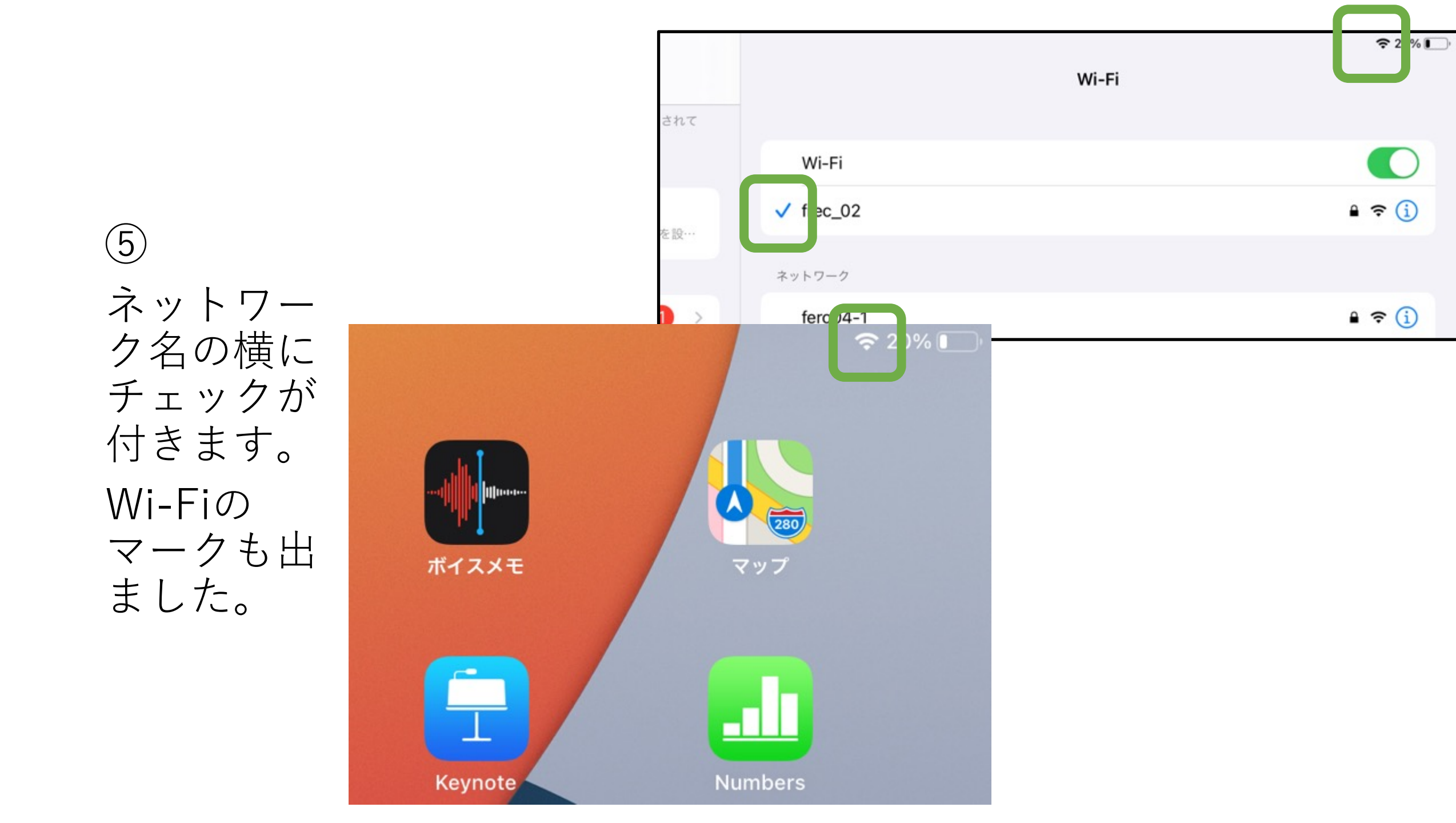